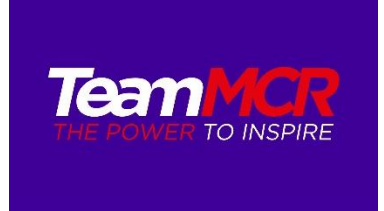

## TeamMCR – School Account, adding additional users

We have made some changes to the TeamMCR website over the summer. Once schools have taken out membership to TeamMCR they will have **one user account** for their school. It is now possible to add other members of school staff to your account to allow them to book on events, competitions and CPD. The process is as follows:

1. Click on the member login link from the homepage - www.teammcr.co.uk

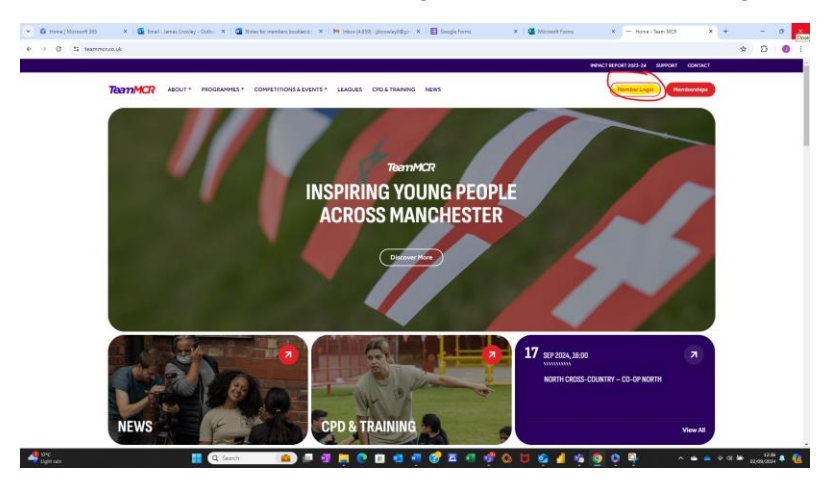

You will be taken to the login page below – add your user name (email address) and password

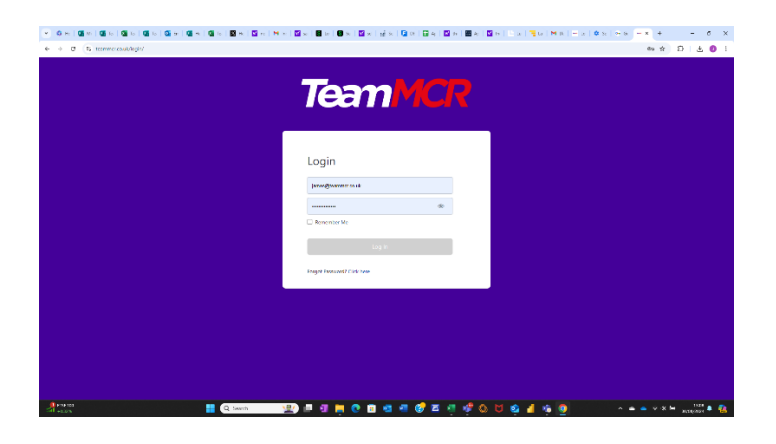

Once you are logged in you will be taken to your school user account (see below). Click on subscriptions

| I de la de la d                                                                                                    | • 0 H   <b>4</b> H   <b>4</b> N   <b>6</b> T |                         | +             | - 0                 | ×        |
|----------------------------------------------------------------------------------------------------|----------------------------------------------|-------------------------|---------------|---------------------|----------|
| Promote Second Second                                                                                                    | e > 0 (5 termolouk/s                         | account/                | * Đ           | 1 2 1               | D I      |
| Or My Hard Control Particle   Protein   Protein   Image: State State                                                                                                    | TeamMCR                                      |                         | James G       | rowlay<br>neno cosk | <b>*</b> |
| Profile   Profile   Subscription   © format   Image: Subscription (Subscription)   Image: Subscription (Subscription)   Image: Subscription)   Image: Su                                                                                                    | 🛆 My Inolle                                  |                         |               |                     |          |
| 2) Advances<br>2) Concer<br>2) Social<br>Second Second Secon                                                                                                    | E Payments                                   | Profile                 |               |                     | - 1      |
| Image: Construction     Image: Construction       Image: Construction     Image: Construction       Image: Construction     Image: Construction <th>O Subscriptions</th> <th>Tome</th> <th></th> <th></th> <th>- 1</th>                                                                                                    | O Subscriptions                              | Tome                    |               |                     | - 1      |
| De type   Ware &   Ware &   Ware /   Ware /   Ware /   Ware /   Ware /   Ware /   Ware /   Ware /   Ware /   Ware /   Ware /   Ware /   Ware /   Ware /   Ware /   Ware /   Ware /   Ware /                                                                                                    | 🗣 Courses                                    | Welcome to Team MCR     |               |                     | - 1      |
| States for all     States for all     States for all (states for all (s                                                                                                    | 🕞 togout                                     |                         |               |                     | - 1      |
| ins 3<br>Even Outly<br>Even J<br>EventSecond a.A<br>EventSecond a.A<br>EventSecond                                                                                                    |                                              |                         |               |                     | - 1      |
| ter d'<br>jeredhom stak<br>Statister d'<br>statister d'<br>stati                                                                              |                                              | Sans /<br>Ismes Crosley |               |                     | - 1      |
| jerenghamanana da<br>Danimar #<br>Anana #<br>Anana<br>Manay<br>Yan #<br>Ananay<br>Ananay<br>Manay<br>Usa #                                                                                                    |                                              |                         |               |                     | - 1      |
| theorem ≠<br>accord ≠<br>theorem ≠<br>theorem ≠ |                                              | james@teammcr.co.uk     |               |                     | - 1      |
| anne a'<br>holine a'<br>hone a<br>honey<br>Yee a'<br>Account & honek<br>Hone A                                                                                                    |                                              | School Hama /           |               |                     | - 1      |
| suctors #<br>Toos #<br>Toos #<br>See #<br>Academy<br>Too #<br>Academy<br>Too #<br>Academy<br>Too #                                                                                                    |                                              | Address #               |               |                     | - 1      |
| man, ≠<br>Manay<br>Yan J<br>Kandany<br>Kandany<br>Mana Banda                                                                                                    |                                              | Post Color #            |               |                     | - 1      |
| minary<br>Uni of Andrewy<br>Andrewy<br>Anorah Kanak                                                                                                    |                                              | Bas /                   |               |                     | - 1      |
| Une of<br>Anadomy<br>Will of<br>Annan Is Brankh<br>Ula Dan of                                                                                                    |                                              | Primary                 |               |                     | - 1      |
| un / Z<br>Antonia filmak<br>Maria d                                                                                                    |                                              | Ton P<br>Academy        |               |                     |          |
| Accurs & Breek&                                                                                                    |                                              |                         |               |                     |          |
| 500 Area 🖉                                                                                                    |                                              | Ancoats it Brewick      |               |                     |          |
|                                                                                                    |                                              | 500 ANS #               |               |                     |          |
| North                                                                                                    |                                              | North                   |               |                     |          |
|                                                                                                    | 📣 174                                        |                         | 0.05 <b>b</b> | 1310                |          |

On the subscriptions page click on the 3 dots next to your subscription and click sub accounts

| 👻 Оні 🖬 ні 🖬 ні 🖬 т    | ×   @ ≈   @ ≈   @ ≈   @ ≈   @ ≈   @ ≈                        | M W   🖬 w   🖬 to   🛢 Sc |                                   | A   🖬 🗠   🖻 lo   🥞 lo | ( <b>M</b> p ) = ( | a   <b>0</b> s   + a   + <b>x</b> | + - σ x            |
|------------------------|--------------------------------------------------------------|-------------------------|-----------------------------------|-----------------------|--------------------|-----------------------------------|--------------------|
| ← → Ø S teammer.co.uk/ | ecount/?action=subscriptions                                 |                         |                                   |                       |                    |                                   | * 2 1 ± 0 1        |
| TeamMCR                |                                                              |                         |                                   |                       |                    |                                   | James Crowley 👻    |
| 🙆 My Profile           |                                                              |                         |                                   |                       |                    |                                   |                    |
| E Payments             | Subscriptions                                                |                         |                                   |                       |                    |                                   |                    |
| Gubscriptions          | Subscriptions                                                |                         |                                   |                       |                    |                                   |                    |
| 🗣 Courses              | Membership                                                   |                         | Terms                             |                       | Status             | Dates                             |                    |
| D Logout               | Interim Secondary Partnership Package<br>mp-tm-66d1b30ae477d |                         | Costed on a numbers on roll basis |                       | Active             | 30 August 2024<br>Lifetime        | Sub Accounts       |
|                        | Interim Secondary Partnership Package<br>mp-tm-66d1b20034809 |                         | Costed on a numbers on roll basis |                       | Athe               | 30 August 2024<br>Lifetime        |                    |
|                        |                                                              |                         |                                   |                       |                    |                                   |                    |
|                        |                                                              |                         |                                   |                       |                    |                                   |                    |
|                        |                                                              |                         |                                   |                       |                    |                                   |                    |
|                        |                                                              |                         |                                   |                       |                    |                                   |                    |
|                        |                                                              |                         |                                   |                       |                    |                                   |                    |
|                        |                                                              |                         |                                   |                       |                    |                                   |                    |
|                        |                                                              |                         |                                   |                       |                    |                                   |                    |
|                        |                                                              |                         |                                   |                       |                    |                                   |                    |
|                        |                                                              |                         |                                   |                       |                    |                                   |                    |
|                        |                                                              |                         |                                   |                       |                    |                                   |                    |
|                        |                                                              |                         |                                   |                       |                    |                                   |                    |
| eff the Party survey   | Q Search                                                     | 🖳 🖉 🖉 📮 💽 I             | a 🖪 🖷 🛷 🛎 🦉 🦑                     | Q 🖬 🤹 🚽 🤹             | 9 👎                | ^ <b>e e</b> 1                    | 19 GI 🖿 🕺 1315 🐥 🙆 |

Click add sub account

| 💌 🙆 H I 🕼 M I 🕼 H I 🕼 |                                                                                                    | - * | +          | - 0                    | × |
|-----------------------|----------------------------------------------------------------------------------------------------|-----|------------|------------------------|---|
| € → Ø (\$ termorousk) | account/Taction=manage_sub_accounts&ca=05c12097128500e3156x2a0032a083                                                                                                    |     | * 0        | Ł                      | • |
| TeamMCR               |                                                                                                    |     | Annes Crov | <b>vley</b><br>kozolak |   |
|                       |                                                                                                    |     |            |                        |   |
| E Payments            | Corporate account for James Crowley                                                                                                    |     |            |                        |   |
| O Subscriptions       |                                                                                                    |     |            |                        |   |
| 😭 Courses             | 0 of 10 Sub Accounts Used                                                                                                    |     |            |                        |   |
| B topost              | See this Accounts.                                                                                                    |     |            |                        |   |
|                       | Tou laws to ab account to display.<br>Expand Sain Accounts                                                                                                    |     |            |                        |   |
|                       | People signing up with this link will be automatically added to your account                                                                                                    |     |            |                        |   |
|                       | https://teammor.co.uk/register/interim-secondary-partnership-package//ca=05c12097128509e135642e0052d083                                                                                                    |     |            |                        |   |
|                       | tesport Bab Assesses via GCV<br>(Moneta: 21 field Assess par 22 / R)<br>B Send (VM members parametric less fields not enail existing members)<br>Send (VM members develores enail il fiely harmit received il alterity for the membership. |     |            |                        |   |

Fill in the form as below. If the member of staff you are adding already has an account on the TeamMCR system click existing user. If they don't click add username. When completed press submit

| 👻 O.H.   🛛 H.   🕼 12   🖓 3 |                                         | 6: <b>- x</b> | +                      | - 0   | ×              |
|----------------------------|-----------------------------------------|---------------|------------------------|-------|----------------|
| ← → ♂ ≒ teammor.co.uk/a    | xxxxxxx72xxXxxxxxxxxxxxxxxxxxxxxxxxxxxx |               | * 0                    | ±     | •              |
| TeamMCR                    |                                         |               | James Gr<br>javes@tear | owley | ~              |
| 🙆 My Profile               |                                         |               |                        |       |                |
| E Payments                 | Corporate account for James Crowley     |               |                        |       |                |
| ↔ Subscriptions            |                                         |               |                        |       |                |
| Courses                    | 0 of 10 Sub Accounts Used               |               |                        |       |                |
| Et lanut                   |                                         |               |                        |       |                |
| CP Cogoa                   | Add Sub Account                         |               |                        |       |                |
|                            |                                         |               |                        |       |                |
|                            | Existing Username                       |               |                        |       |                |
|                            | Begin Typing Name                       |               |                        |       |                |
|                            | Upername                                |               |                        | _     | ~              |
| /                          | jamescrowley37                          |               |                        |       | $\neg \lambda$ |
|                            | Email                                   |               |                        |       | _              |
|                            | Jdcrowley0@outlook.com                  |               |                        |       |                |
|                            | First Name                              |               |                        |       | -              |
|                            | James                                   |               |                        |       |                |
|                            | Last Name                               |               |                        |       | - 1            |
|                            | Send NEW members the welcome email      |               |                        |       | - (            |
|                            |                                         |               |                        |       | - 1            |
|                            | Submit                                  |               |                        |       | 1              |
|                            |                                         |               |                        |       | ノ              |
|                            |                                         |               |                        |       | 5              |
| Aux                        | Search Sub Accounts                     |               |                        |       | 11             |

You should see the message below to show the process was successful

| MCR  |                                                                                                    |                                        |                       |                      |                     |             | anes Cros                 |
|------|----------------------------------------------------------------------------------------------------|----------------------------------------|-----------------------|----------------------|---------------------|-------------|---------------------------|
|      |                                                                                                    |                                        |                       |                      |                     |             | - produces                |
|      | Corporate account for 3                                                                                                    | lames Crowley                          |                       |                      |                     |             |                           |
| iona |                                                                                                    |                                        |                       |                      |                     |             |                           |
|      | 1 of 10 Sub Accounts Used                                                                                                    | d                                      |                       |                      |                     |             |                           |
|      |                                                                                                    |                                        |                       |                      |                     |             |                           |
|      | You successfully added a                                                                                                    | sub account                            |                       |                      |                     |             |                           |
|      | Add Sub Account                                                                                                    |                                        |                       |                      |                     |             |                           |
|      |                                                                                                    |                                        |                       |                      |                     |             |                           |
|      |                                                                                                    |                                        |                       |                      |                     |             |                           |
|      |                                                                                                    |                                        |                       |                      |                     |             |                           |
|      |                                                                                                    |                                        |                       |                      |                     |             |                           |
|      | Search Sub Accounts                                                                                                    |                                        |                       |                      |                     |             |                           |
|      | Search Sub Accounts                                                                                                    |                                        |                       |                      |                     |             |                           |
|      | Search Sub Accounts                                                                                                    | a                                      |                       |                      |                     |             |                           |
|      | Search Sub Accounts<br>Page 1 of 1 (1 Sub Accounts<br>USERNAME                                                                                       | 5)<br>EMARL                            | FIRST NAME            | LAST NAME            | LAST LOGIN          | LOGINS      |                           |
|      | Search Sub Accounts<br>Page 1 of 1 (1 Sub Accounts<br>USERNAME<br>Jamestrowley37                                                                     | 0<br>DMAL<br>JázovégőBostoskem         | Field Makee           | LAST NAME<br>Country | LAST LOGIN<br>Never | LOGINS      | Remove -                  |
|      | Search Sub Accounts<br>Page 1 of 1 (1 Sub Accounts<br>USERNME<br>Jamestrowley37                                                                      | 0<br>meas<br>Jácrowity/Diruttool.com   | INST NAME<br>Jorres   | LAST NAME<br>Crowley | LAST LOGIN<br>Never | LOGINS<br>0 | Remove<br>Course Program  |
|      | Search Sub Accounts<br>Page 1 of 1 (1 Sub Accounts<br>USERNAME<br>Jamestrowley37                                                                     | 0<br>IMANA<br>Jaboowity/Diffoutbol.com | FIRST NAME<br>Jornes  | LAST NAME<br>Confey  | LAST LOGIN<br>Never | LOGINS<br>D | Remove<br>Course Progress |
|      | Search Tab Accounts<br>Page 1 of 1 (1 Sub Accounts<br>USERNAME<br>Jamestrowky)37<br>Export Sub Accounts                                              | 0<br>EMAL<br>JázowleyőBoutlook.com     | FIRST RAME<br>Jornes  | LAST NAME<br>Confey  | LAST LOGIN<br>Never | LOGINS<br>0 | Репоне<br>Соити Реадина   |
|      | Search Tub Accounts<br>Page 1 of 1 (1 Sub Accounts<br>ULEBANANE<br>Jamestrowky)37<br>Export Sub Accounts                                             | 0<br>EMAL<br>Jázowieje@ostlosk.com     | rist mane<br>James    | LAST NAME<br>Confey  | LAST LOOM<br>Never  | 100HS<br>0  | Remove<br>Course Progress |
|      | Search Sub Accounts<br>Page 1 of 1 (1 Sub Accounts<br>USEBANK<br>jarressrowkey37<br>Export Sub Accounts<br>Signep URE,                               | 0<br>ISMAL<br>Jatrowing/@douttook.com  | FIRST MARK<br>Jorres  | LEST NAME<br>Crowley | LAST LOGIN<br>Never | 0           | Remove<br>Course Progress |
|      | Search Sub Accounts<br>Page 1 of 1 (1 Sub Accounts<br>USERNAME<br>Jamesrowky)??<br>Export Sub Accounts<br>Signup URE.<br>Prepin signing up with this | 0                                      | risst Noire<br>Jorres | LAST NAME<br>Crowley | LAST LOGIN<br>Never | 100#5<br>0  | Remove<br>Course Progress |

The new user should receive a welcome email (see below) – check your junk folders for these

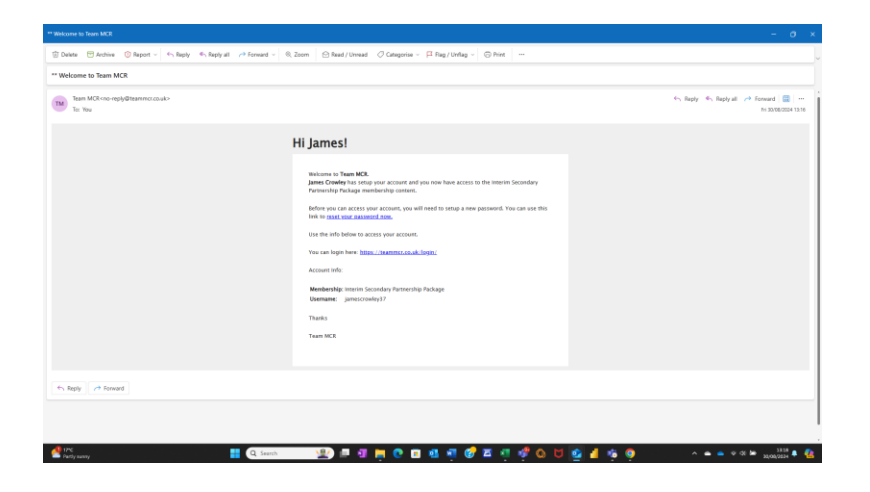